## Audio Issues – Audio sounds poor

## Symptoms:

Audio files in the Digilink-Xtreme sound poor and low quality. They play poorly in the Xtreme as well as in other players.

## Solutions:

This typically occurs when the recording or ripping process is set to record at a low bitrate (quality). To determine if the audio file is a low bit rate:

- 1) go to the C: drive
- 2) open the Arrakis folder
- 3) open the **Xtreme** folder
- 4) open the Library folder
- 5) select as one of the viewing options, **Bit rate**
- 6) The Bit rates for all .mp3's will be displayed for the **Library** folder. All .mp3 files should either be **192kbps** or **256kbps**, no exceptions

If any of your .mp3 files are not either 192kbps or 256kbps, then follow these instructions:

|               | Name                                    | Bit rate |
|---------------|-----------------------------------------|----------|
| 🔀 Favorites   |                                         | bitiate  |
| 🧮 Desktop     | 30001-03+Money_Storm+News+00.0+         | 69kbps   |
| bownloads     | 30001-04+Egg_Abandonment+News+          | 69kbps   |
| Recent Places | 30001-05+Increased_Fossil_Productio+    | 69kbps   |
|               | 30001-06+Pepsi-Resistant-Gene+News      | 69kbps   |
| 🔒 Libraries   | 30001-07+Letter_D_Pulls_Sponsorship+    | 69kbps   |
| Documents     | 40000+fire+Effects+00.0+00.0+E+12_31    | 256kbps  |
| J Music       | 40001+bubbles+Effects+00.0+00.0+E+      | 256kbps  |
| Pictures      | 40002+jet+Effects+00.0+00.0+E+12_31     | 256kbps  |
| Videos        | 40003+f-15+Effects+00.0+00.0+E+12_3     | 256kbps  |
|               | 40004+prop plane+Effects+00.0+00.0+     | 256kbps  |
| Computer      | 40005+helecopter+Effects+00.0+00.0+     | 256kbps  |
| COMPAQ (C:)   | 40006+train in tunnel+Effects+00.0+00   | 256kbps  |
| FACTORY IMAG  | 40007+steam train+Effects+00.0+00.0+    | 256kbps  |
|               | 40008+subway+Effects+00.0+00.0+E+1      | 256kbps  |
| Network       | 40009+porsche+Effects+00.0+00.0+E+      | 256kbps  |
| ACCOUNTING-P  | 40010+v-8+Effects+00.0+00.0+E+12_31     | 256kbps  |
|               | 40011+peel out+Effects+00.0+00.0+E+     | 256kbps  |
| BENP-PC       | 40012+motorcycle+Effects+00.0+00.0+     | 256kbps  |
| BRIDGEAUTH    | 40013+semi horn+Effects+00.0+00.0+E     | 256kbps  |
|               | ▲ 40014+police siren+Effects+00.0+00.0+ | 256kbps  |

- 1) download onto a production computer a program called **Switch** <u>http://www.nch.com.au/switch/index.html</u>
- 2) for the **Output Format**, select .mp3
- 3) click on the **Encoder Options** button on the bottom left
- 4) in the MP3 Encoder Settings screen check the option **Constant Bitrate**
- 5) change your **Bitrate** to **256**
- 6) if you do not have 256 as a Bitrate or an .mp3 option to convert to, then you may use the .wav option for Output Format

| Add File(s)      | Add Folder | Remove       | Remove All       | Optic     | ins F         | Play            | top        | Convert        | <b>Buy Online</b> | Suite      | ()<br>Help |
|------------------|------------|--------------|------------------|-----------|---------------|-----------------|------------|----------------|-------------------|------------|------------|
| List of files to | convert    | ~            |                  |           | Format        | Size(MB)        | Conta      | ining Folder   | Extended I        | nformation |            |
|                  |            | Add Files to | Convert into thi | s list by | dicking the " | Add Files" but  | ton or pre | essing Alt+A o | n your keyboard   |            |            |
|                  |            | Add Files to | Convert into thi | s list by | dicking the " | 'Add Files" but | ton or pre | essing Alt+A o | n your keyboard   | L          |            |

- 7) if you chose the .wav format, then for the Wave Encoder
   Options, select 44100Hz, 16
   Bits, Stereo for its Attributes
- 8) click on **Add Files**, and locate the audio files you would like to convert
- 9) you may change the Save to folder: to a different location if you would prefer it to save the converted files to a different location

|                                     | MP3 Encoder Settings                       | -? <b>-</b> ×              | by folder structure of source free |
|-------------------------------------|--------------------------------------------|----------------------------|------------------------------------|
|                                     | Encoder Bitrate                            |                            |                                    |
|                                     | <ul> <li>Constant Bitrate (CBR)</li> </ul> |                            |                                    |
|                                     | Bitrate (kbps):                            | 256 🔻                      |                                    |
| Switch Sound File Converter Plus    | High quality encoding (slower)             |                            |                                    |
| e Convert Edit Help                 | Variable Bitrate (VBR)                     |                            |                                    |
| 🕂 🔂 🗱                               | Minimum Bitrate (kbps):                    | 32 -                       |                                    |
| d File(s) Add Folder Remove F       | Maximum Bitrate (kbps):                    | 128 -                      | Online Suite Help                  |
| t of files to convert               | Q uality:                                  | 4 *                        | xtended Information                |
| Add Files to Co                     | r                                          |                            | keyboard.                          |
|                                     | Other                                      |                            | Later and the                      |
|                                     | Channel Encoding Mode: Stereo              | •                          |                                    |
|                                     | Include CRC to Detect Errors               |                            |                                    |
|                                     | Restore Defaults OK                        | Cancel Help                | J.                                 |
| ve to folder: C:\Users\BenP\Desktop | ▼ Browse Out                               | put to same folder as sour | rce files                          |
| mut Format: mp3 - Encoder Or        | tions                                      | y folder structure of sour | ce files Convert                   |

10) click on Convert. All

converted files will be saved to the folder designated in step 9. Take these converted files and replace your old files in the Digilink-Xtreme On Air library